# Radiometry Normalisation and Mosaic Generation tool

| 750                                                                                         | Images Radiometry Normalize tool                                                   | - 🗆 🗙                                         |
|---------------------------------------------------------------------------------------------|------------------------------------------------------------------------------------|-----------------------------------------------|
| Radiometry Normalize<br>Images Selected For Normalize and Mosaic                            | This is                                                                            | Beta version for user evaluation and feedback |
| E:radhikalradhika_mossaic_tne\inp\OCM_3ba<br>E:radhikalradhika_mossaic_tne\inp\OCM_3ba      | unds19_12_00nov2016_reg_e0_e_3bands_e_s<br>unds19_13_20nov2016_reg_e0_e_3bands_e_s | ameres1_sub.tif<br>ameres1.tif                |
| Select Input Files Delete                                                                   | Delete All                                                                         | Help & Disclaimer                             |
| Output Dir: E Vradhika/radhika_mossaic_t<br>Mos File Name Without Directory : <u>mos.ti</u> | Message ×                                                                          | Select Output Directory Disaic Process Close  |
| bhuvan.nrsc.gov.in                                                                          | OK                                                                                 | www.nrsc.gov.in                               |
|                                                                                             |                                                                                    |                                               |

National Remote Sensing Centre January, 2017

# **Radiometry Normalisation and Mosaic Generation tool**

### 1. Introduction

Image mosaicing is an important step in generation of large area radiometrically balanced images for mapping applications as well as in visualisation of large areas in a single view. Mosaicing is the process of joining overlapped georeferenced images together to form a larger image.

Mosaic of multiple images involves two major steps color balancing and stitching. Many color matching techniques are available, but no single color matching technique is suitable for a given set of images.

In this tool, Mosaic Normalization is achieved using statistical based automated tool to color match 'N' number of images and to get seamless mosaic with 'cut line feathering technique' in overlap areas. It assumes both images (to be mosaiced) are geometrically registered and have certain overlap and they are at the same spatial resolution.

#### 2. Hardware and software requirements:

Desktop computer system with minimum 4 GB RAM and any operating system with preinstalled Java SE JRE 7 (Build 1.7.0 or higher).

#### Update Environment Variable Settings:

Add Java Installation directory at the end of 'path' variable inside Environment Variable settings of your system.

- a. Software Requirements: Java 1.7 or
- b. Hardware Requirements:

| Hard Disk | : | 4GB and Above |
|-----------|---|---------------|
| RAM       | : | 4GB and Above |

# 3. Input and Output File format: GeoTiff

#### Input requirements:

- All images with same x and y resolution, bands and projection.
- Minimum of 10% overlap to get better radiometry balanced and mosaic.
- First image in the input list is taken as reference.
- Successive images that are adding to the list must have overlap with any one of the previous images that are added to the list.
- It is recommended to use TOA corrected images for better results.

• Data should be cloud free in overlap areas

#### **Input Limitation:**

- Cloud mask to be done outside, when there is cloud in the overlap areas
- Mosaic file that exceeds 4GB size, will not generate.

#### 4. Methodology

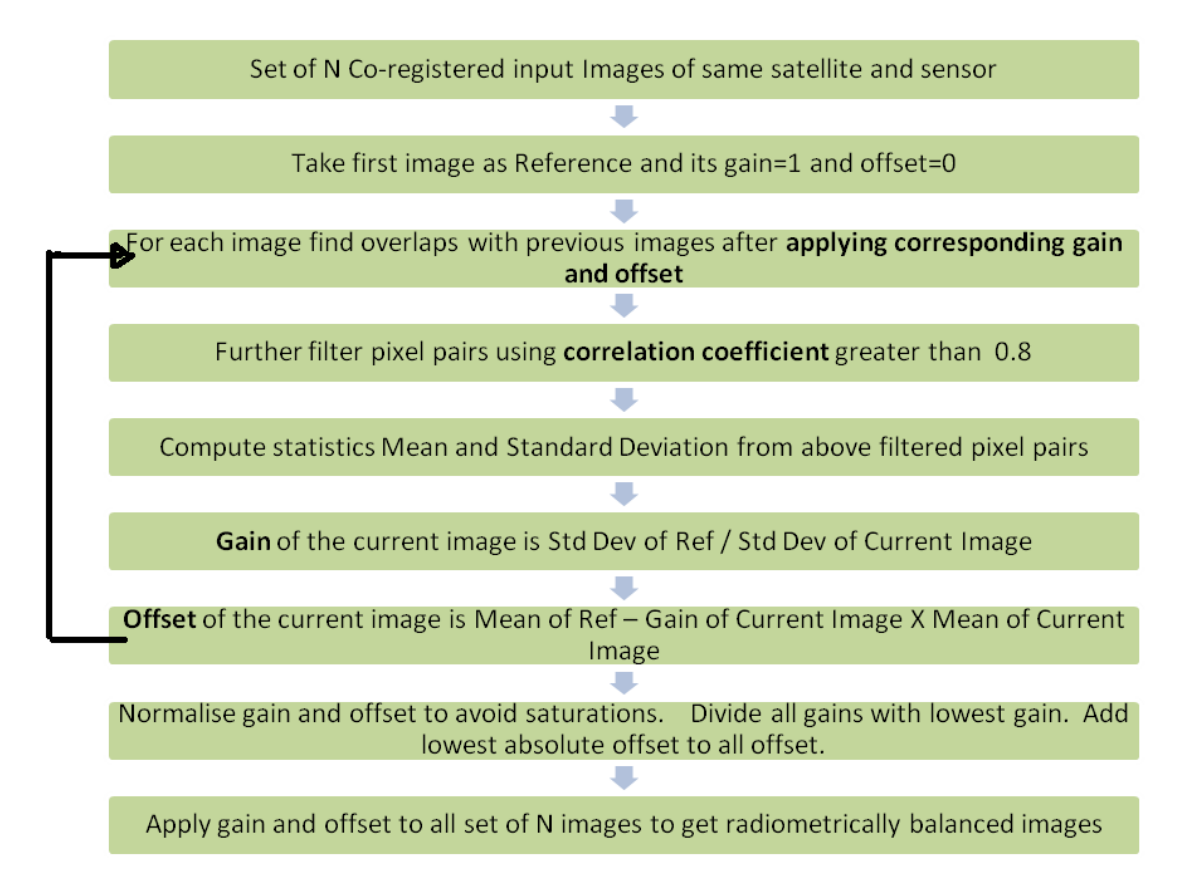

# 5. Downloading the program

The program and the user manual can be downloaded from the location: <u>http://www.nrsc.gov.in/Satellite\_Data\_Products\_Overview?q=Download\_Softwares\_1</u>

# 6. Salient features of the software:

- ✓ Handles n number of images at a time
- ✓ Radiometrically balances all images taking first image as reference
- ✓ Generates GainOffset.doc file, gives information about each file, band's gain and offset values.

- ✓ Generates corresponding color balanced images for every scene with \_go as superscript for each file.
- ✓ Seamless mosaic upto the size of 4GB file can be generated.
- ✓ Feathering is done in overlap areas at the time of mosaic
- ✓ Front End validation and corresponding alert and error messages are provided
- ✓ Platform independent, as it is developed using JAVA
- ✓ Does not require any installation as program can run by invoking it through double clicking the MosNor.bat or through command mode.

# 7. Steps in Running the Program:

Invoke program by double clicking on "*mosNor.bat*" in windows system or type the following command in the terminal window of your operating system "*MosNor.bat*" the GUI appears (Give full path of Java command and full path of mosNor.bat in case if above command does not work). If your system is having more memory try allocating more memory to JVM using –Xms argument in command mode.

(Example: to allocate 4GB of memory:"-Xms4096m")

Download JRE: Java SE JRE can be downloaded and installed from Oracle website (www.oracle.com).

(or)

Double click on MosaicNormalization.jar to invoke the program

**Download JRE:** Java SE JRE can be downloaded and installed from Oracle website (www.oracle.com).

Set JAVA path in Environment Variables.

# 8. Procedure to process the module:

After double clicking on "MosaicNormalization.jar", the Mosaic Normalization frame is shown as below"

| 1833                                 | Radiometry Normalisation and Mosaic G                                                | Generation tool 🛛 🚽 🔜                                 |
|--------------------------------------|--------------------------------------------------------------------------------------|-------------------------------------------------------|
| Image Mosaic and Radiometry Normalia | ze                                                                                   |                                                       |
| Images Selected For Normalize and M  | losaic                                                                               | This is Beta version for user evaluation and feedback |
| Elradhikairadhika_mossaic_tne\inp\(  | CCM_3bandsi9_12_0&nov2016_reg_e0_e_3banc<br>DCM_3bandsi9_13_2&nov2016_reg_e0_e_3banc | is_e_sameres1_sub.tif<br>is_e_sameres1.tif            |
| Select Input Files De                | lete Delete All                                                                      | Help & Disclaimer                                     |
| Output Dir: E:\radhika\radhika_mo    | ossaic_tne\inp\OCM_3bands\                                                           | Select Output Directory                               |
| Mos File Name Without Directory :    | 08nov2016_reg_e0_e_3bands_e_sameres1_s                                               | sub_mos.tif Start Mosaic Process Close                |
| bhuvan.nrsc.gov.in                   |                                                                                      | www.nrsc.gov.in                                       |

# Mosaic Normalization Procedure:

• Click on "Select Input Files" button to add multiple input files into the list.

|                      | 0                        | pen            |               |  |
|----------------------|--------------------------|----------------|---------------|--|
| Look <u>i</u> n: 📑 C | DCM_reg                  |                |               |  |
| 11_13_10D            | DEC2016.tif              |                |               |  |
| 11_13_10d            | lec2016_reg.tif          |                |               |  |
| 11_13_120            | EC2016.tif               |                |               |  |
| D                    |                          |                |               |  |
| 11_13_120            | lec2016_reg.tir          |                |               |  |
| 11_13_120            | lec2016_reg.tir          |                |               |  |
| <u>11_13_120</u>     | lec2016_reg.u            |                |               |  |
| 11_13_120            | lec2016_reg.ur           |                |               |  |
| [] 11_13_120         | "11 13 10dec2016 roo #   | **** 10 10daa  | DO46 roo HP   |  |
| 11_13_120            | "11_13_10dec2016_reg.tif | " "11_13_12dec | 2016_reg.tif" |  |

- To delete a file from the list, select the file from the list and press "Delete" button
- To remove all files, click on "Delete All" button.
- Minimum of Two files to be added to the list
- First image in the list is taken has reference and balances all other images according to reference image (First Image)
- By default reference file directory is taken as output directory, which can be changed
- By default reference filename \_mos.tif is taken as mosaic filename, which can be changed as per user requirement.
- On click of "Start Mosaic Process" button it normalizes all images and generates individual "\_go.tif" files in "Output Dir". It also creates GainOffset.doc file which contains gain and offset of each band for every file.
- Enter mosaic filename with ".tif" as extension. But there is a limitation of the mosaic file size.(upto 4 GB output file can be generated)
- Click on 'Close' button to exit from the module.

#### 9. Following are the frontend validations done:

• Improper input Geotiff file name

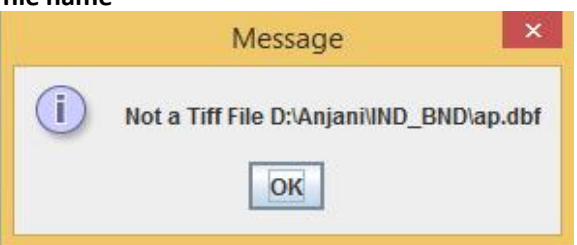

• Clicking on Delete button without selecting file in the list

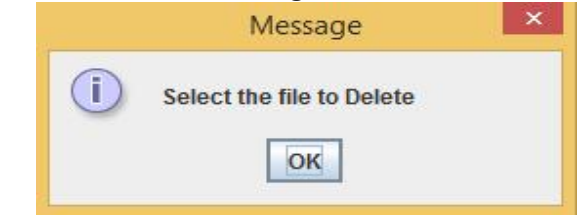

• Entered Wrong Output Directory

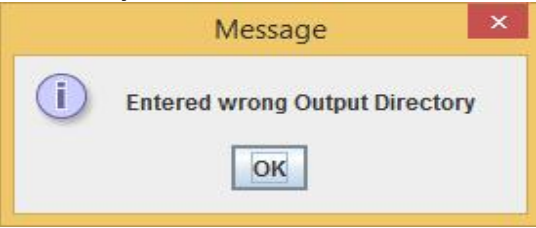

• Mosaic filename is not entered - the following message will appear

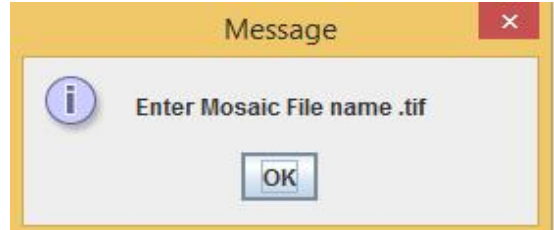

• Insufficient Number of Inputs

| e                                     | Images Radiometry Normalize tool                         | _ 🗆 >                                   |
|---------------------------------------|----------------------------------------------------------|-----------------------------------------|
| adiometry Normalize                   |                                                          |                                         |
| Images Selected For Normalize and Mos | aic This is Beta ve                                      | rsion for user evaluation and feedback  |
| E:\radhika\radhika_mossaic_tne\inp\OC | M_3bands\9_12_08nov2016_reg_e0_e_3bands_e_sameres        | 1_sub.tif                               |
|                                       |                                                          |                                         |
|                                       |                                                          |                                         |
|                                       |                                                          | ( ) ( ) ( ) ( ) ( ) ( ) ( ) ( ) ( ) ( ) |
|                                       | Message                                                  |                                         |
|                                       | (i) Add minimum of two Input files (*.tif) into the list |                                         |
|                                       |                                                          |                                         |
|                                       | OK                                                       |                                         |
| Soloct Input Filos                    | to Doloto All                                            | Holp & Disclaimor                       |
| Select input riles                    |                                                          | neip & Discialitier                     |
| Output Dir:                           |                                                          | Select Output Directory                 |
|                                       |                                                          | Select Output Directory                 |
| Mos File Name Without Directory :     | Start Mosaic I                                           | Process Close                           |
| bhuuna arao anu ia                    |                                                          |                                         |
| biluvali.ili sc.gov.il                |                                                          | www.msc.gov.m                           |

• On pressing Start Mosaic Process, it displays process status by displaying the message "Process is going on....." as shown below:

| men                                                            | Images Radiometry Norm                                                                | alize tool                                           | _ 🗆 ×                       |
|----------------------------------------------------------------|---------------------------------------------------------------------------------------|------------------------------------------------------|-----------------------------|
| Radiometry Normalize<br>Images Selected For Normalize          | and Mosaic                                                                            | This is Beta version for u                           | ser evaluation and feedback |
| E:\radhika\radhika_mossaic_tn<br>E:\radhika\radhika_mossaic_tn | evinp/OCM_3bands19_12_08nov2016_reg_e0_e<br>levinp/OCM_3bands19_13_28nov2016_reg_e0_e | _3bands_e_sameres1_sub.tlf<br>_3bands_e_sameres1.tlf |                             |
| Select Input Files                                             | Delete All                                                                            |                                                      | Help & Disclaimer           |
| Output Dir: E:\radhika\radhi                                   | ka_mossaic_tne\inp\OCM_3bands\                                                        |                                                      | Select Output Directory     |
| Mos File Name Without Direct                                   | ory: mos1.tif                                                                         | Start Mosaic Process                                 | Close                       |
| bhuvan.nrsc.gov.in                                             | Process is going on                                                                   |                                                      | www.nrsc.gov.in             |

• When there is not sufficient memory available, then \_go.tif files cannot be created, mosaic file also cannot be created.

|                                                                |                                                                                                    | 1001                                                                 |
|----------------------------------------------------------------|----------------------------------------------------------------------------------------------------|----------------------------------------------------------------------|
| Mosaic and Radiometry Normaliz                                 | 20 -                                                                                                    | ic Reta version for user evaluation and feedback                     |
| E:\radhika\radhika_mossaic_ti<br>E:\radhika\radhika_mossaic_ti | nelinpil4xlo1646095262-R2-L4-113-053-A-21JAN2015.tif<br>nelinpil4xlo1646095332-R2-L4-113-053-B-28DEC2014.tif |                                                                      |
| i Gain, Offset E:\radhika                                      | Message<br>\\radhika_mossaic_tnelinpl/4x\o1646095262-R2-L4-113-053-A                                         | -21JAN2015_go.tif not generated, Out of Memory                       |
|                                                                | OK                                                                                                    |                                                                      |
| Select Input Files                                             | Delete Delete All                                                                                            | Help & Disclaimer                                                    |
| Select Input Files                                             | Delete All Ika_mossaic_ine\inp\4x                                                                            | Help & Disclaimer Select Output Directory                            |
| Select Input Files                                             | Delete         Delete All           ika_mossaic_IneVinpV4X                                                   | Help & Disclaimer Select Output Directory Start Mosaic Process Close |

• Mosaic cannot be created, when corresponding \_go.tif files not generated or not available in the specified directory.

| Message                                      | ×                                                       |
|----------------------------------------------|---------------------------------------------------------|
| Mosaic cannot be created, corresponding 'go. | tif' not exists                                         |
| ок                                           |                                                         |
|                                              | Message<br>Mosaic cannot be created, corresponding 'go. |

• After the Process is Completed, it displays message "Process is Completed"

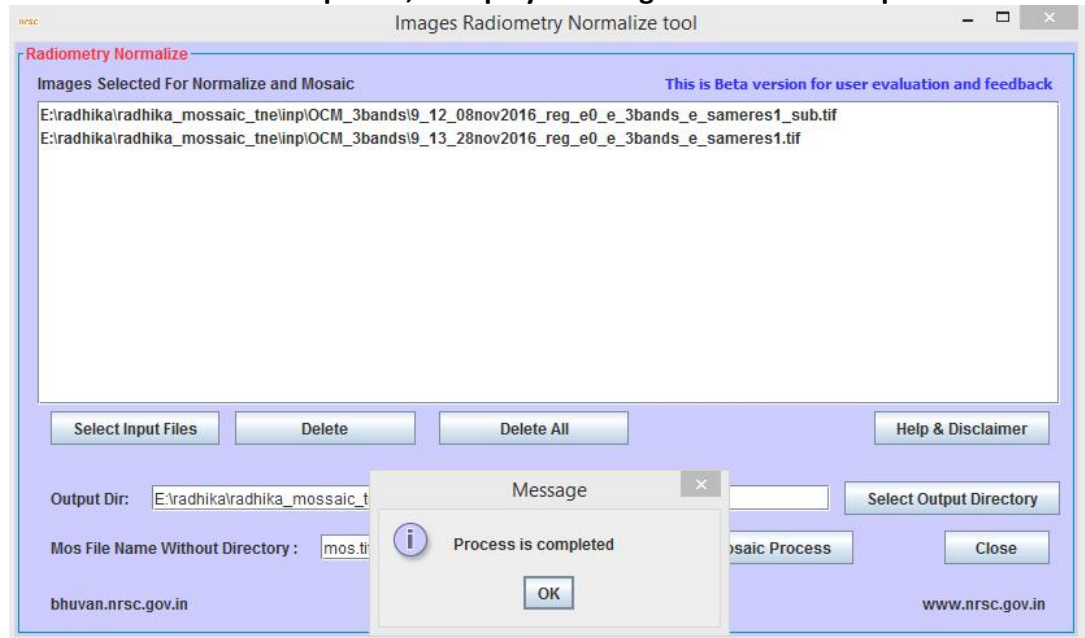

#### 9. Output Images: (Normalized and Mosaiced Images)

Mosaic without Normalization

# Mosaic with Normalization

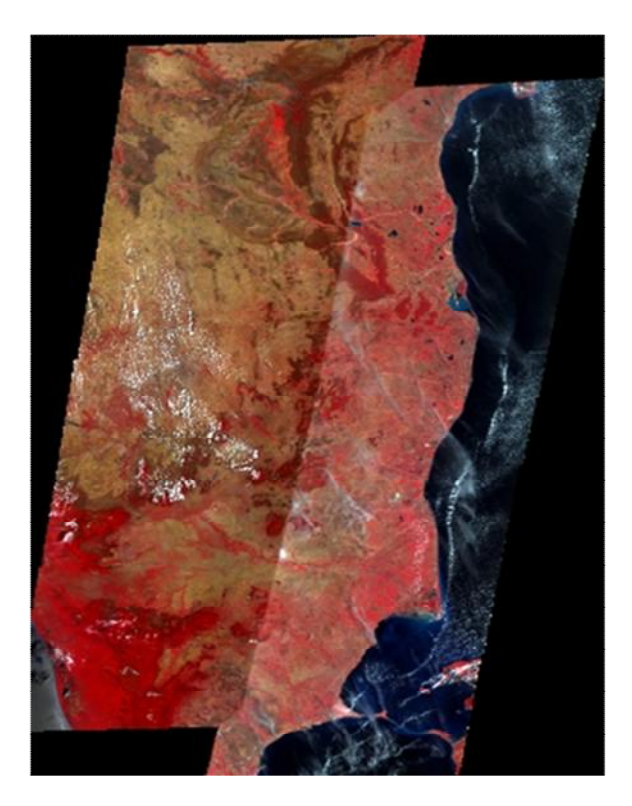

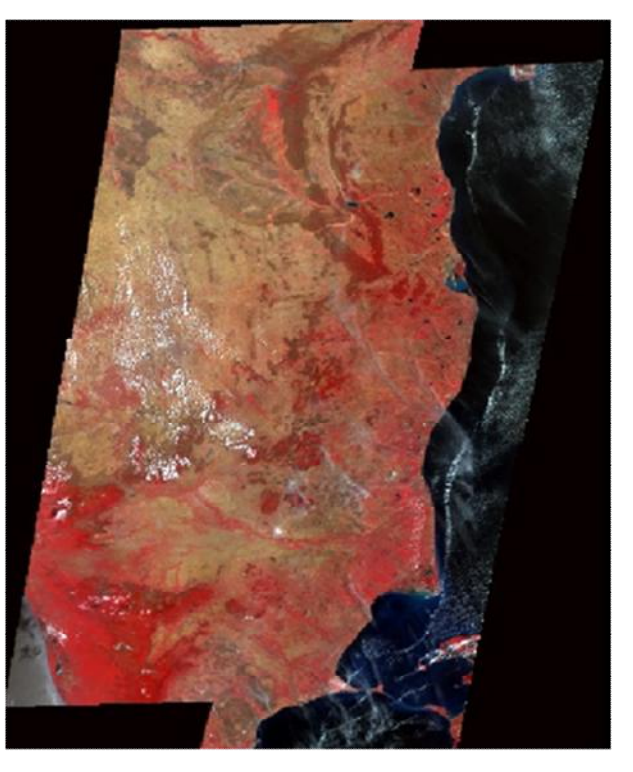

#### Disclaimer

- 1. This software product is provided by NRSC "as is" and conveys no license or title under any patent, copyright, or mask work right to the product. NRSC reserves the right to make changes in the software without notification. NRSC also make no representation or warranty that such application will be suitable for the specified use without further testing or modification. There are inherent dangers in the use of any software, and you are solely responsible for determining whether this software product is compatible with your computer and other software installed on your computer. You are also solely responsible for the protection of your system and backup of your data, and NRSC will not be liable for any damages you may suffer in connection with using, modifying, or distributing this software.
- 2. This software utility is one of the module implemented based upon the satellite data TOA corrected files. Developer does not claim that this utility will be foolproof and replace any other existing module or sensor.